# Fiche Pratique

# Atelier Informatique Vidéo Multimédi

# Réseau local MAJ le 07/01/2025

# Présentation du problème

Votre fournisseur d'accès vous donne l'occasion de créer un réseau local, alors progitez-en si vous possédez plusieurs ordinateurs

# SOMMAIRE

- 1.1 Les autorisations
  - 1.1.1 Pour Windows 10
  - 1.1.2 Pour Windows 11
- 1.2 Utilisation du panneau de configuration
- 1.3 Accès à un dossier : le partage
- 2 Les fiches existantes sur ce sujet
  - 2.1.1 Réseau local
  - 2.1.2 Groupe résidentiel
  - 2.1.3 Box
  - 2.1.4 Connexion à distance

# Description

Vous possédez plusieurs ordinateurs connectés sur votre même réseau WI-FI sur votre box. Comment les connecter entre eux ?

1 Vous devez partager des dossiers.

2. vous devez vous connecter

## 1.1 Les autorisations

#### *Question Que faut-il faire avant de commencer sous Windows 10 ou11 ? Réponse*

## 1.1.1 Pour Windows 10

Lire ce lien <u>https://youtu.be/00W3xf7pMYU</u>

## 1.1.2 Pour Windows 11

Ouvrez les paramètres  $\rightarrow$  (Menu de gauche) Réseau et Internet  $\rightarrow$  (Page de droite) Paramètres de partage avancés. Activez le profil (figure ci-jointe)

| Réseaux publics                                                                                                    | Profil actuel |  |
|----------------------------------------------------------------------------------------------------|---------------|--|
| Recherche du réseau<br>Votre FC peut trouver d'autres appareils sur le réseau et être trouvé par eux                                                | Activé        |  |
| Partage de fichiers et d'imprimantes<br>Autoriser les autres utilisateurs du réseau à accéder aux fichiers et imprimantes partagés sur cet appareil | Activé        |  |
| lous les réseaux                                                                                                    |               |  |

SI vous avez des soucis, voici un site qui vous détaille ce que vous devez faire avec PC ou MAC.

https://fr.wikihow.com/connecter-deux-ordinateurs#Partager-des-fichiers-entre-un-PC-et-un-Mac-.28liaison-Ethernet.29

Ici vous trouverez des explications pour un réseau sous Windows 11et comment jouer en réseau. https://tecnobits.com/fr/comment-mettre-en-r%C3%A9seau-deux-ordinateurs-Windows-11/.

## 1.2 Utilisation du panneau de configuration

Connexion en utilisant le panneau de configuration (Windows 10 et peut-être 11):

https://www.ubackup.com/fr/windows-10/mettre-2-pc-en-partage-windows-10.html

Valable pour Windows 10 et Windows 11.

https://steformatique.com/connecter-deux-ordinateurs-sous-windows-10-11/

## 1.3 Accès à un dossier : le partage

| Pour partager un dossier. Bouton droit $\rightarrow$ Afficher            | - D                                                                                           |
|--------------------------------------------------------------------------|-----------------------------------------------------------------------------------------------|
| d'autres options $\rightarrow$ Accorder l'accès à $\rightarrow$ Des per- | 🔶 🧧 Accès réseau                                                                              |
| sonnes spécifiques → Dans la liste qui s'affiche,                        | Choisir les utilisateurs pouvant accéder à votre dossier partagé                              |
| ouvrez la liste déroulante et sélectionnez « Tout le                     |                                                                                               |
| monde »                                                                  | lapez un nom et cliquez sur Ajouter, ou cliquez sur la fleche pour rechercher un utilisateur. |
| Puis cliquez sur le bouton Ajouter.                                      | Ajouter                                                                                       |
| Tout le monde se trouve dans la liste du bas avec                        | Admin<br>Invité utorisation                                                                   |
| seulement Lecture.                                                       | THIOU Jean (jean.thiou@live.fr)<br>Tout le monde                                              |
| Cliquez sur cette nouvelle liste déroulante et cliquez                   | Création d'un nouvel utilisateur                                                              |
| sur lecture Ecriture                                                     |                                                                                               |
| Ne pas choisir Tout le monde, si vous êtes sur un                        |                                                                                               |
| réseau public (Aéroport par exemple). Mais Tout le                       | le rencontre des difficultés nous nartages                                                    |
| monde est acceptable sur votre propre réseau, sauf                       | <u>ze renemite dez dimentez posi partagen</u>                                                 |
| si vous avez des choses à cacher                                         |                                                                                               |
|                                                                          |                                                                                               |

## Question

# Je veux partager un dossier Y de mon PC X1 vers mon autre PC X2 sur mon réseau local. Comment faire? *Réponse*

Remarque : Je n'ai pas pu connecter un disque complet avec la méthode proposée ci-dessous. Si vous avez la solution, je suis preneur.

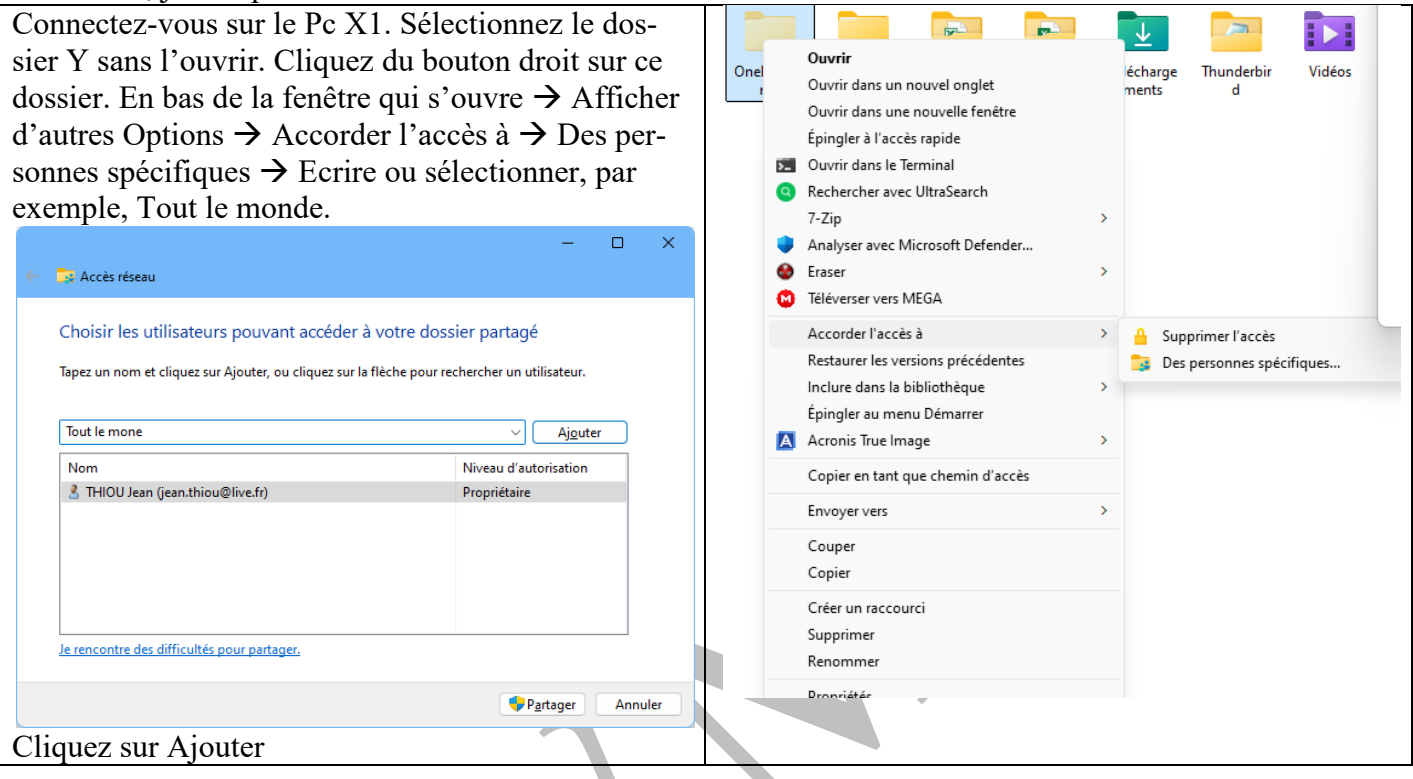

# 2 Les fiches existantes sur ce sujet

#### 2.1.1 Réseau local

http://aivm37.free.fr/BI/JT/Res1.htm

#### 2.1.2 Groupe résidentiel

http://aivm37.free.fr/BI/JT/Res2.htm

#### 2.1.3 Box

http://aivm37.free.fr/BI/JT/Int3.htm

## 2.1.4 Connexion à distance

http://aivm37.free.fr/BI/JT/IntParDist.htm